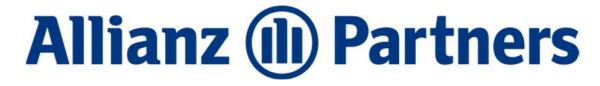

# Anleitung ELVIA Policy System (EPS / Tour Online)

### 1. Login

Einstieg über folgenden Link:

https://www.allianz-assistance.ch/firmen/geschaftspartner/tourismus/eps.aspx

#### Tourismus Startseite > Geschäftspartner > Tourismus > ELVIA Policy System (EPS) ₿ A- A+ < B2B Portal Travel Helpdesk Sport Auto Finanzdienstleister Detailhandel ELVIA Policy System (EPS) Gesundheit Mit EPS (ELVIA Policy System) stellt Allianz Global Assistance eine Kontakt Online-Plattform für den Abschluss von Reiseversicherungen zur Verfügung und bietet Ihnen damit die Möglichkeit, auch ohne Installation eines Buchungssystems schnell und einfach Versicherungen abzuschliessen. Möchten Sie mit uns zusammenarbeiten? Wenden Sie sich an unser Service Center per E-Mail info@allianz-assistance.ch oder telefonisch 044 283 32 22 (Mo - Fr, 8.00 - 18.00 Uhr). EPS Login EPS Anleitung (pdf) (1 Mb)

# Auf "EPS Login" klicken:

### Es erscheint das Fenster "Tour Online Login"

| Jser:   |   |  |
|---------|---|--|
| wd:     |   |  |
| gency:  |   |  |
| system: | 1 |  |
|         |   |  |

Hier muss nun das Login eingegeben werden:

User: epsadmin Pwd: erhalten Sie von Allianz Global Assistance Agency: erhalten Sie von Allianz Global Assistance System: epslogin

Mit "OK" bestätigen.

Anschliessend geht die Buchungsseite auf. Wir empfehlen Ihnen, diese Seite gleich bei Ihren Favoriten/Lesezeichen zu speichern.

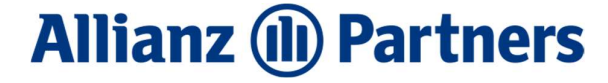

#### 2. Policen abschliessen

Phile Tour Online | Devotes Establish

## Übersicht "New"

| New Basket Statistics EPS CC-Bookings                                                                                                    |              |                                                                                                    |
|----------------------------------------------------------------------------------------------------|--------------|----------------------------------------------------------------------------------------------------|
| 1                                                                                                    | Search Data  |                                                                                                    |
| Product                                                                                                    | Scarch Data  |                                                                                                    |
| Annulierungskosten / Assistance                                                                                                    | From Date:   |                                                                                                    |
| Amulierungskusten / Assistance Key Person                                                                                                    |              | Chhal Auduree                                                                                               |
| All des Arragementanies                                                                                                    | Duration/End |                                                                                                    |
| P C Durinero Travel Incurance                                                                                                    |              |                                                                                                    |
| R Conflictor Index Index Index                                                                                                    | Pax:         |                                                                                                    |
| (i) Constructed                                                                                                    |              |                                                                                                    |
| Kalkunskorten für Girte                                                                                                    | Amount:      | 5                                                                                                    |
| (R) CP Private Medical                                                                                                    |              |                                                                                                    |
| Paissenenärk                                                                                                    | Terf         |                                                                                                    |
| Reiseversichen unstrass all inclusive                                                                                                    |              |                                                                                                    |
| E Beiseversichen inostass basic                                                                                                    | Deerr        |                                                                                                    |
| Contraction of the second second | Ucsul,       |                                                                                                    |
| Secure Trip LIGHT                                                                                                    |              |                                                                                                    |
| C Casura Trin RUIS                                                                                                    |              |                                                                                                    |
| R C Tracrostmittak of all                                                                                                    | -            | 8                                                                                                    |
| Traval Protect Desidents abroad                                                                                                    | Fare:        | 0                                                                                                    |
|                                                                                                    |              |                                                                                                    |
|                                                                                                    | UU00PD .     |                                                                                                    |
|                                                                                                    |              |                                                                                                    |
|                                                                                                    |              | 6 <u>oc</u>                                                                                                 |
| 1) Product                                                                                                    | :            | Produkt auswählen (z.B. Annullierungskosten Hotel, Miete, Kurs)<br>und genaue Produkt/Kombination auswählen |

- 2) From Date: Startdatum eingeben
- 3) Duration/End: Anzahl Tage eingeben => das Enddatum wird automatisch eingetragen
- 4) Pax: Anzahl Personen eingeben
- 5) Amount: Versicherungssumme eingeben
- 6) Auf "Check" klicken
- 7) Descr: Produktebeschreibung8) Fare: Prämie
- 9) mit Klick auf "Basket" bestätigen

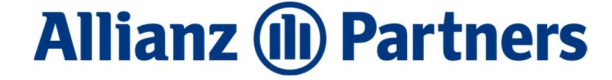

### Übersicht "Basket"

| The Reduct Contractor I and I are provident                                                                                                    |                          |                                    |                |                     |  |  |
|----------------------------------------------------------------------------------------------------|--------------------------|------------------------------------|----------------|---------------------|--|--|
| New Dasker Statstors   Dr.S.   OC-bookings                                                                                                    |                          |                                    |                |                     |  |  |
| Startdate Enddate Tarif                                                                                                    | Description              |                                    |                | Fare                |  |  |
| ☐ 01082017 14082017 K001                                                                                                    | Annullierungskosten Hote | l, Miete, Kurs 4% des Arrangementp | reises         | 80.00               |  |  |
|                                                                                                    |                          |                                    |                |                     |  |  |
| Title / Name / First Name / Birthdate: Herr                                                                                                    | Muster                   | Michael [                          | 01011970 1     |                     |  |  |
| Adress1 / Adress2                                                                                                    | Bahnhofstrasse 1         | Postfach 200                       | 2              |                     |  |  |
| Country / Zip / City Switzerland/CH V                                                                                                    | 8000                     | Zurich                             | 3              |                     |  |  |
| Remarks                                                                                                    | Caminar                  |                                    | Ā              |                     |  |  |
| Decelar / Status                                                                                                    |                          |                                    |                |                     |  |  |
| County / Salar                                                                                                    |                          |                                    |                |                     |  |  |
| GP/Short/Disc.                                                                                                    | DI20 PA                  |                                    |                |                     |  |  |
| CCNr/Type/Auth                                                                                                    |                          |                                    | C Copy Name/Ad | fr. Paste Name/Adr. |  |  |
| feet and the second second sec |                          |                                    |                |                     |  |  |
| Frau Muster                                                                                                    | Firstname                |                                    | 01011971       |                     |  |  |
| -                                                                                                    | 110.0.0                  |                                    |                |                     |  |  |
| 5                                                                                                    |                          |                                    |                |                     |  |  |
|                                                                                                    |                          |                                    |                |                     |  |  |
|                                                                                                    |                          |                                    |                |                     |  |  |
|                                                                                                    |                          |                                    |                |                     |  |  |
|                                                                                                    |                          |                                    |                |                     |  |  |
|                                                                                                    |                          |                                    |                |                     |  |  |
|                                                                                                    |                          |                                    |                |                     |  |  |
|                                                                                                    |                          |                                    |                |                     |  |  |
|                                                                                                    |                          |                                    |                |                     |  |  |
|                                                                                                    |                          |                                    |                |                     |  |  |
|                                                                                                    |                          |                                    |                |                     |  |  |
|                                                                                                    |                          |                                    |                |                     |  |  |
|                                                                                                    |                          |                                    |                |                     |  |  |
|                                                                                                    |                          |                                    |                |                     |  |  |
|                                                                                                    |                          |                                    |                |                     |  |  |
|                                                                                                    |                          |                                    |                |                     |  |  |
|                                                                                                    |                          |                                    |                |                     |  |  |
| 6                                                                                                    |                          |                                    |                |                     |  |  |
|                                                                                                    |                          |                                    |                |                     |  |  |
|                                                                                                    |                          |                                    |                |                     |  |  |
| BOOK                                                                                                    |                          |                                    |                |                     |  |  |
| D120                                                                                                    |                          |                                    |                |                     |  |  |

- 1) Title: Herr, Frau, Familie auswählen Name: Nachname eingeben First Name: Vorname eingeben Birthdate: Geburtsdatum eingeben
- 2) Adress1: Strasse 1 + Nr. eingeben Adress2: Strasse 2 eingeben
- 3) Country: Land eingeben Zip: PLZ eingeben City: Ort eingeben
- 4) Remarks: Bemerkungen eingeben
- 5) Mitversicherte eingeben (Titel, Name, Vorname, Geburtsdatum falls vorhanden)
- 6) Auf "**Book**" klicken

Confidential

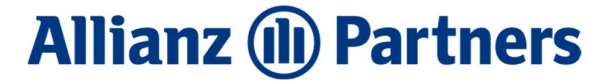

Die Buchung ist nun abgeschlossen. Die Policen Nr. ist unter "Dossier / Status" sichtbar.

| Basket Statistics            | EPS CC-Bool     | kings  |                    |                                     |               |                   |
|------------------------------|-----------------|--------|--------------------|-------------------------------------|---------------|-------------------|
| Chartelata Endelata          | Tarif           |        | Description        |                                     |               | fare              |
| E 01082017 1408201           | 017 K001        |        | Annullierungskoste | en Hotel, Miete, Kurs 4% des Arran; | pementpreises | 80.00             |
| -                            |                 |        |                    |                                     |               |                   |
| TH. ( No                     | 1 mail 4 mail   |        |                    |                                     |               |                   |
| Tibe / Name / First Name / b | / birthdate: He | ar v M | luster             | Michael                             |               |                   |
| Adress1 / Adress2            |                 |        | əhrihofstrasse 1   | Postfach 200                        |               |                   |
| Country / Zip / City Swit    | vitzerland/CH   | V S    | 000                | Zurich                              |               |                   |
| Remarks                      |                 | 6      | eminar             |                                     |               |                   |
| Dossier / Status             |                 |        | 101007414          | ller                                | -             |                   |
|                              |                 | 9      | 501005414          | UK                                  |               |                   |
| GP/Short/Disc.               |                 | D      | 020 PA             | A                                   |               |                   |
| CCNr/Type/Auth               |                 |        |                    |                                     | CC Copy Name  | Adr. Paste Name/A |
|                              |                 |        |                    |                                     |               |                   |
| Title Name                   |                 |        | Firstn             | ane                                 | Birthdate     |                   |
| rrau muster                  |                 |        | Martin             | 18                                  | 01011971      |                   |
|                              |                 |        |                    |                                     |               |                   |
|                              |                 |        |                    |                                     |               |                   |
|                              |                 |        |                    |                                     |               |                   |
|                              |                 |        |                    |                                     |               |                   |
|                              |                 |        |                    |                                     |               |                   |
|                              |                 |        |                    |                                     |               |                   |
|                              |                 |        |                    |                                     |               |                   |
|                              |                 |        |                    |                                     |               |                   |
|                              |                 |        |                    |                                     |               |                   |
|                              |                 |        |                    |                                     |               |                   |
|                              |                 |        |                    |                                     |               |                   |
|                              |                 |        |                    |                                     |               |                   |
|                              |                 |        |                    |                                     |               |                   |
|                              |                 |        |                    |                                     |               |                   |
|                              |                 |        |                    |                                     |               |                   |
|                              |                 |        |                    |                                     |               |                   |
|                              |                 |        |                    |                                     |               |                   |
|                              |                 |        |                    |                                     |               |                   |
|                              |                 |        |                    |                                     |               |                   |
|                              |                 |        |                    |                                     |               |                   |
|                              |                 |        |                    |                                     |               |                   |
|                              | -               | -      |                    |                                     |               |                   |
| Book Modify                  | Policy/AV8      |        | Delete             |                                     |               |                   |
| 00100                        |                 |        |                    |                                     |               |                   |

Um die Police inkl. AVB auszudrucken auf "Policy/AVB" klicken und mittels Drucker-Symbol die Police ausdrucken. Anschliessend mit "New Book" beenden.

#### 3. Policen mutieren

Anfragen betreffend Mutationen von Policen (Namensänderungen, Adressänderungen und Reisedatenänderung bei gleich bleibender Prämie) per Mail an: <u>info@allianz-assistance.ch</u>

### 4. Annullation von Policen

Die Police kann nur innert 14 Tagen nach Abschluss storniert werden. Annullationsanfrage per Mail unter Angabe der Policennummer an: <u>info@allianz-assistance.ch</u>

# Allianz (II) Partners

# 5. Erfassung User

| a Tour Online   Dossier Selection               |               |  |
|-------------------------------------------------|---------------|--|
| ew Basket Statistics EPS CC-Bookings            |               |  |
| molect                                          | Search Data   |  |
| Constant                                        |               |  |
| C Annullianungkosten / Assistance Counservairen | From Date:    |  |
| Annullienungkosten / Assistance Gruppenreisen   |               |  |
| Halunckostan für Gästa                          | Duration/End: |  |
| Private Medical                                 |               |  |
| E C Secure Trin                                 | Pax:          |  |
| Secure Trip LIGHT                               |               |  |
| Consecure Trip PLUS                             | Amount:       |  |
| Travel Protect Residents abroad                 |               |  |
|                                                 | Tarif:        |  |
|                                                 |               |  |
|                                                 | Descri        |  |
|                                                 |               |  |
|                                                 |               |  |
|                                                 |               |  |
|                                                 | Exerci        |  |
|                                                 | raic.         |  |
|                                                 |               |  |
|                                                 | Dossier:      |  |
|                                                 |               |  |
|                                                 |               |  |
|                                                 |               |  |
|                                                 |               |  |
|                                                 |               |  |
|                                                 |               |  |

- ⇒ Auf Administration klicken und User Administration auswählen.
- ⇒ Anschliessend auf "New User" klicken. Folgendes Fenster erscheint:

| First name: |          |  |
|-------------|----------|--|
| Short name: |          |  |
| Email:      |          |  |
| Language:   | German 🔽 |  |
| Userid:     |          |  |
| Password:   | AG0201   |  |
|             |          |  |
| _           | •        |  |

Felder ausfüllen ("User ID" kann frei ausgewählt werden)

Mit "OK" bestätigen.